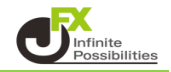

変更には暗証番号の登録が必要です。 未登録の場合は暗証番号を登録してください。

登録はこちら

<金融機関変更方法>

1【その他情報】→【登録情報】をクリックします。

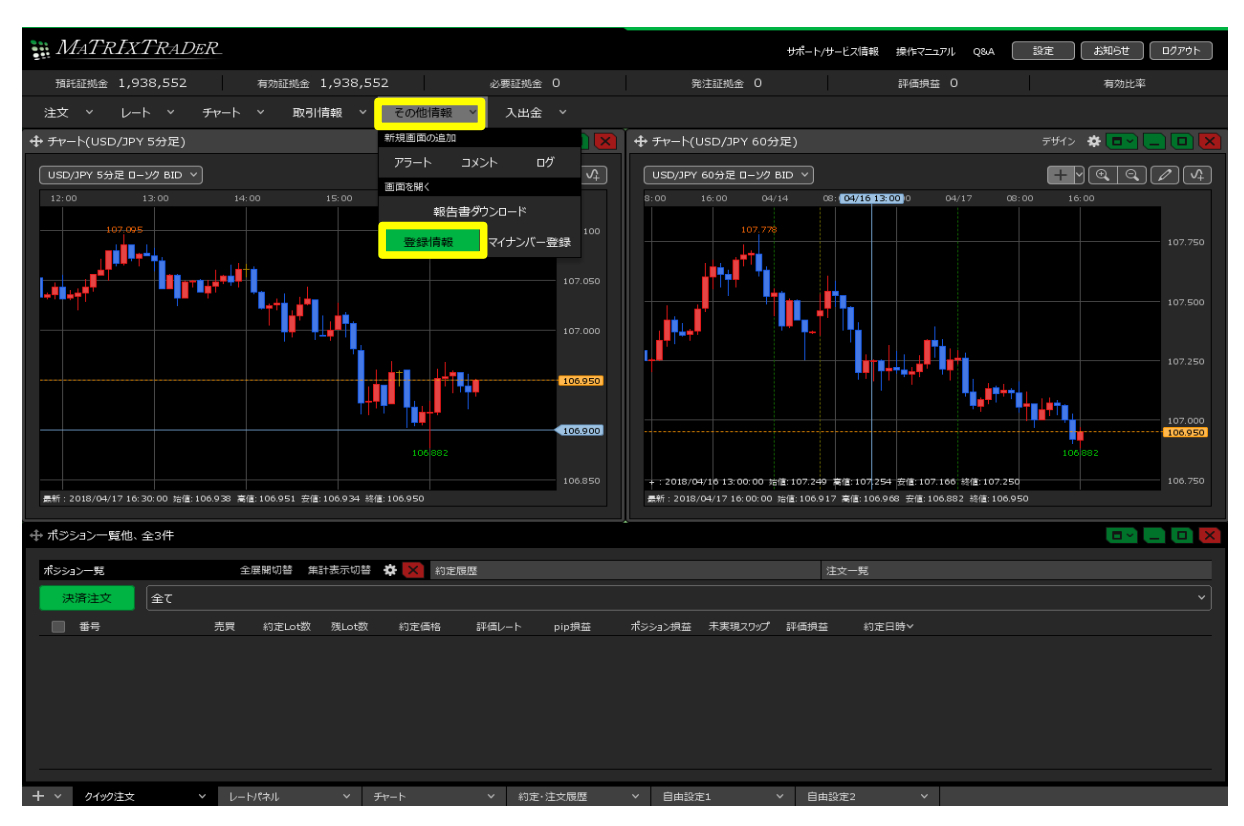

2 ブラウザが起動し、【お客様ご登録情報の照会】画面が表示されます。 暗証番号を入力し【出金先口座変更】をクリックします。

| お客様ご登録情報の照会                            |                                       |                                                |                                                                                                    |
|----------------------------------------|---------------------------------------|------------------------------------------------|----------------------------------------------------------------------------------------------------|
| 氏名または法人名(漢字)                           | JFX株式会社                               |                                                |                                                                                                    |
| 氏名または法人名(カナ)                           | ジェイエフエックス カブショ                        | =ガイシャ                                          | -                                                                                                    |
| 郵便番号                                   | 〒104-0041                             |                                                |                                                                                                    |
| 住所                                     | 東京都中央区1-12-7日Jビル                      |                                                |                                                                                                    |
| 電話番号(固定)                               | 03-5541-6401                          |                                                |                                                                                                    |
| 電話番号〈携帯〉                               | 090-1234-5678                         |                                                |                                                                                                    |
| 出金先口座情報                                |                                       |                                                |                                                                                                    |
| 金融機関名/コード                              | 住信SBIネット銀行                            | ****                                           |                                                                                                    |
| 支店名/コード                                | * * * * *                             | * * *                                          |                                                                                                    |
| 預金種目                                   | 普通預金口座                                |                                                |                                                                                                    |
| □座番号                                   | ****119                               | セキュリティ設                                        | 定で2段階認証機能を有効にしてい                                                                                        |
| 口座名義                                   |                                       | 易合は、 【PI<br>ヲノニッマビリ                            | Nコート要求」ホタンをクリックすると                                                                                      |
| 電話番号変更もしくは出金先口座変<br>希望する変更ボタンを押してください。 | 更を行う場合は、「暗証番号」を<br>、(暗証番号は半角英数字4桁) 届し | 線グールプドレ<br>いたPINコードを                           | を入力後、【出金先口座変更】をクリッ                                                                                      |
| 暗証番号                                   |                                       |                                                |                                                                                                    |
| 電話番号変更                                 | 電話<br>希望<br>※PP                       | 番号変更もしくは出金先日<br>する変更ボタンを押してくり<br>Nコード要求」を押すと登着 | J座変更を行う場合は、「暗証番号」と「PINコード」を入力し、<br>ださし、(暗証番号は半角英数字4桁、PINコードは半角数字4桁です)。<br>禄メールアドレスにPINコードが送信されます。<br>── |
|                                        | 暗言正者                                  | 号 ••••                                         |                                                                                                    |
|                                        | PIN                                   | -4-                                            | PINJ-ド要求                                                                                                |
|                                        | PINコ<br>メール                           | ードを登録メールアドレス3<br>が届かない場合は、メーノ                  | 向こ送信しました。<br>レアドレス変更を行うか、JFXにお問合せください。                                                                  |
|                                        |                                       | 話番号変更 出金                                       | 金先口座変更                                                                                                  |

### 3 【お客様ご登録情報の変更】画面が表示されます。 【金融機関検索・選択】をクリックします。

| お客様ご登録情報の変更  |                    |               |  |  |
|--------------|--------------------|---------------|--|--|
| 氏名または法人名(漢字) | JFX株式会社            |               |  |  |
| 氏名または法人名(カナ) | ジェイエフエックス カブシキガイシャ |               |  |  |
| 郵便番号         | 〒104-0041          |               |  |  |
| 住所           | 東京都中央区1-12-7HJビル   |               |  |  |
| 電話番号(固定)     | 03-5541-6401       | 03-5541-6401  |  |  |
| 電話番号(携帯)     | 090-1234-5678      | 090-1234-5678 |  |  |
| 出金先口座情報      |                    |               |  |  |
| 今回山総目の ノーニビ  | ゆうちょ銀行             | 9900          |  |  |
|              | 金融機関検索·選択          |               |  |  |
| ま店を ノラード     | OEN                | 038           |  |  |
|              | 支店検索·選択            | 1             |  |  |
| 預金種目         | 普通預金口座 ✔           |               |  |  |
| □座番号         | 1111111            |               |  |  |
| □座名義         | ቃግብፓፓማንአው          |               |  |  |

※ゆうちょ銀行の場合、振込用の店名・預金種目・口座番号を入力してください。 振込用の店名・預金種目・口座番号が不明の場合はゆうちょ銀行のホームページにてご確認ください。

変更確認

## 4【金融機関検索・選択】画面が表示されます。 金融機関を検索し選択します。ここでは三井住友銀行を選択します。 選択した金融機関の行の色が変わっている状態で【選択】をクリックします。

| 金融機関検索 選択 |  |
|-----------|--|
|-----------|--|

| 金融機関名頭文字 | 金融機関コード指定 |
|----------|-----------|
|          | 検索        |

※金融機関名頭文字は「ひらがな」または「カタカナ」で入力してください。

| 金融機関名(漢字)  | 金融機関名(カナ)             | 金融機関コード |
|------------|-----------------------|---------|
| ジャパンネット銀行  | シャヤッシネット              | 0033    |
| 住信SBIネット銀行 | スミシンエスビーアイネット         | 0038    |
| セブン銀行      | セン                    | 0034    |
| みずほ銀行      | 2.2.汴                 | 0001    |
| 三井住友銀行     | ३७४४३३४२              | 0009    |
| 三菱東京UFJ銀行  | ミットシャクキョウUFJ          | 0005    |
| ゆうちょ銀行     | <i>ユ</i> ウ <i>チ</i> ヨ | 9900    |
| 楽天銀行       | ラクテン                  | 0036    |

選択 キャンセル

## 5 選択された金融機関が表示されます。 次に、【支店検索・選択】をクリックします。

| お客様ご登録情報の変更  |                    |
|--------------|--------------------|
| 氏名または法人名(漢字) | JFX株式会社            |
| 氏名または法人名(カナ) | ジェイエフエックス カブシキガイシャ |
| 郵便番号         | 〒104-0041          |
| 住所           | 東京都中央区1-12-7HJビル   |
| 電話番号(固定)     | 03-5541-6401       |
| 電話番号(携帯)     | 090-1234-5678      |

| 出金先口座情報          |            |      |
|------------------|------------|------|
| ▲ Ξ曲488日月夕 /―、 世 | 三井住友銀行     | 0009 |
|                  | 金融機関検索·選択  |      |
| 支店名/コード          |            |      |
|                  | 支店検索·選択    |      |
| 預金種目             | 普通預金口座 🗸   |      |
| 口座番号             | 1111111    |      |
| 口座名義             | ジェイエラエツクスᠿ |      |

※ゆうちょ銀行の場合、振込用の店名・預金種目・口座番号を入力してください。 振込用の店名・預金種目・口座番号が不明の場合はゆうちょ銀行のホームページにてご確認ください。

変更確認

6 【支店検索・選択】画面が表示されます。 支店を検索し選択します。ここでは銀座支店を選択します。 選択した金融機関の行の色が変わっている状態で【選択】をクリックします。

| 支店検索·選択                  |           |         |       |  |  |
|--------------------------|-----------|---------|-------|--|--|
| 金融機関名(漢字)                | 金融機関コード   |         |       |  |  |
| 三井住友銀行                   | 0009      |         |       |  |  |
| 支店名頭文字 支店コード指定           |           |         |       |  |  |
| ぎ 検索                     |           | 検索      |       |  |  |
| ※店名頭文字は「ひらがな」または「カタカナ」で7 | 、力してください。 |         |       |  |  |
| 支店名(漢字)                  |           | 支店名(カナ) | 支店コード |  |  |
| 岐阜支店                     | ギフ        |         | 407   |  |  |
| 行徳支店                     | キヨウトク     |         | 206   |  |  |
| 銀座支店                     | キンザ       |         | 026   |  |  |
| 選択 キャンセル                 |           |         |       |  |  |

## 7 選択された支店が表示されます。 【預金種目】を選択し、【口座番号】を入力し、【変更確認】をクリックします。

| お客様ご登録情報の変更   |                    |      |  |  |
|---------------|--------------------|------|--|--|
| 氏名または法人名(漢字)  | JFX株式会社            |      |  |  |
| 氏名または法人名(カナ)  | ジェイエフエックス カブシキガイシャ |      |  |  |
| 郵便番号          | 〒104-0041          |      |  |  |
| 住所            | 東京都中央区1-12-7HJビル   |      |  |  |
| 電話番号(固定)      | 03-5541-6401       |      |  |  |
| 電話番号〈携帯〉      | 090-1234-5678      |      |  |  |
| 出金先口座情報       |                    |      |  |  |
| ▲■市北6日内 /→、 □ | 三井住友銀行             | 0009 |  |  |
|               | 金融機関検索·選択          |      |  |  |
| ま店を ノラード      | 銀座支店               | 026  |  |  |
|               | 支店検索·選択            |      |  |  |
| 預金種目          | 普通預金口座 🗸           |      |  |  |
| □座番号          | 1111111            |      |  |  |
| 口座名義          | ୬՟エイエフエックス()       |      |  |  |

※ゆうちょ銀行の場合、振込用の店名・預金種目・口座番号を入力してください。 振込用の店名・預金種目・口座番号が不明の場合はゆうちょ銀行のホームページにてご確認ください。

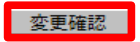

8 【お客様ご登録情報の変更確認】が表示されますので、内容を確認し【決定】をクリックします。 誤りがある場合は【戻る】をクリックし、再度入力し直して下さい。

| お客様ご登録情報の変更確認      |                  |      |  |
|--------------------|------------------|------|--|
| 氏名または法人名(漢字)       | JFX株式会社          |      |  |
| 氏名または法人名(カナ)       | ジェイエフエックス カブシキ   | ガイシャ |  |
| 郵便番号               | <b>〒104-0041</b> |      |  |
| 住所                 | 東京都中央区1-12-7HJビル |      |  |
| 電話番号(固定)           | 03-5541-6401     |      |  |
| 電話番号(携帯)           | 090-1234-5678    |      |  |
| <b>変更前</b> 出金先口座情報 |                  |      |  |
| 金融機関名/コード          | ゆうちょ銀行           | 9900 |  |
| 支店名/コード            | оел              | 038  |  |
| 預金種目               | 普通預金□座           |      |  |
| □座番号               | 1111111          |      |  |
| 口座名義               | ንግብደንደሣንス(ክ      |      |  |
| 変更後出金先口座情報         |                  |      |  |
| 金融機関名/コード          | 三井住友銀行           | 0009 |  |
| 支店名/コード            | 銀座支店             | 026  |  |
| 預金種目               | 普通預金口座           |      |  |
| □座番号               | 000000           |      |  |
| 口座名義               | ジエイエフエツウス(カ      |      |  |
| 決定 戻る              |                  |      |  |

## 9 変更が完了しました。

お客様ご登録情報の変更完了

お客様ご登録情報(出金先口座情報)を変更しました。

ご利用ありがとうございました。 出金先口座変更メールをご確認ください。 <電話番号変更方法>

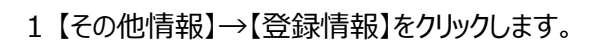

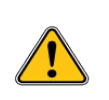

#### 変更には暗証番号の登録が必要です。 未登録の場合は暗証番号を登録してください。 <u>登録はこちら</u>

| MATRIXTRADER                                                                                                    | サポート/サービス情報 操作マニュアル Q&A 認定 お知らせ ログアウト                                                                                                    |
|----------------------------------------------------------------------------------------------------|----------------------------------------------------------------------------------------------------|
| 預託証拠金 1,938,552 有効証拠金 1,938,552 必要証拠金 0                                                                                                    | 発注証拠金 O 評価損益 O 有効比率                                                                                                    |
| 注文 × レート × チャート × 取引情報 × その他情報 × 入出金 ×                                                                                                    |                                                                                                    |
| 中 チャート(USD/JPY 5分足) 新規画面の追加                                                                                                    | 🕂 チャート(USD/JPY 60分足) デザイン 🌣 💷 📃 🔲 🔀                                                                                                    |
| USD/IPY 5分定 ローソク 8ID マ<br>12:00 13:00 14:00 15:00 報告書ウンロード<br>107:00 マイナンバー登録<br>107:00 107:00 107:000 107:00 107:0000000 107:0000000000                                                                                                    | USD/JPY 69/7E 0-97 810 V<br>8:00 16:00 04/14 08: C1/16 13:00 0 04/17 08:00 16:00<br>107.750<br>107.750                                                                                                |
|                                                                                                    |                                                                                                    |
| 106.950<br>106.950<br>106 | + : 2016/04/10 13:00:00 3/8 107:249 葉/8:107:254 安/8:107:106 時/8:107:250<br>##1: 2016/04/10 13:00:00 3/8:107:249 葉/8:107:106 時/8:107:250<br>##1: 2016/04/17 16:00:00 3/8:106:07 葉/8:106:08 #/8:106:050 |
| -<br>井 ポッション──賢他, 全3件                                                                                                    |                                                                                                    |
| ★ パンノン Quick エット<br>ポンション一覧 全展報切替 集計表示切替 寮 図 約定履歴                                                                                                    | 注文—15                                                                                                    |
|                                                                                                    |                                                                                                    |
| 番号 売買 約定Lot数 残Lot数 利定価格 評価レート pip損益                                                                                                    |                                                                                                    |
| + > クイック注文 > レートパネル > チャート > 約定・注文履歴                                                                                                    | ✓ 自由設定1 ✓ 自由設定2 ✓                                                                                                    |

2 ブラウザが起動し、【お客様ご登録情報の照会】画面が表示されます。 暗証番号を入力し【電話番号変更】をクリックします。

| お客様ご登録情報の照会                             |                                  |                        |                                             |                         |                                                                            |        |
|-----------------------------------------|----------------------------------|------------------------|---------------------------------------------|-------------------------|----------------------------------------------------------------------------|--------|
| 氏名または法人名(漢字)                            |                                  | ۵++                    |                                             |                         |                                                                            |        |
| 氏名または法人名(カナ)                            | フクバ ジュンスク                        | ᆓᄮ                     |                                             |                         |                                                                            |        |
| 郵便番号                                    | <u>〒104-0041</u> ジェイエフ           | エックス                   | カブシキガイシ                                     | 4 <del>2</del>          |                                                                            |        |
| 住所                                      | 東京都中央区1-12-7HJビ                  | π                      |                                             |                         |                                                                            |        |
| 電話番号(固定)                                | 03-5541-6401                     |                        |                                             |                         |                                                                            |        |
| 電話番号(携帯)                                | 090-1234-5678                    |                        |                                             |                         |                                                                            |        |
| 出金先口座情報                                 |                                  |                        |                                             | Ī                       |                                                                            |        |
| 金融機関名/コード                               | 住信SBIネット銀行                       |                        | ****                                        | 1                       |                                                                            |        |
| 支店名/コード                                 | ****                             | ****                   |                                             |                         |                                                                            |        |
| 預金種目                                    | 普通預金□座                           |                        |                                             | -                       |                                                                            |        |
| □座番号                                    | жжжж119                          |                        |                                             | 1                       |                                                                            |        |
| 口座名義                                    | בָלָב א א א ד                    | ※t                     | 2キュリティ設                                     | 定で2                     | 段階認証機能を有効にし]                                                               | てい     |
| 電話番号変更もしくは出金先口座変更<br>希望する変更ボタンを押してください。 | 更を行う場合は、「暗証番号」を<br>(暗証番号は半角英数字4桁 | - つ场<br>- 登録           | 言って、<br>「PI<br>家メールアドレ                      | NJー<br>ス宛F              | 「マードが送信されます。                                                               | ବ୍ଦ    |
| 暗証番号                                    |                                  | 届し                     | いたPINコードる                                   | を入力                     | 」後、【電話番号変更】をクリ                                                             | ノック    |
| 電話番号変更 出金先口風                            | <b>座変更</b>                       |                        |                                             |                         |                                                                            |        |
|                                         |                                  | 電話番号<br>希望する<br>※「PINコ | 変更もしくは出金先口庭<br>変更ボタンを押してくだる<br>ード要求」を押すと登録; | 変更を行<br>れい。(暗証<br>メールアド | う場合は、「暗証番号」と「PINコード」を入力し、<br>正番号は半角英数字4桁、PINコードは半角数字4<br>レスにPINコードが送信されます。 | 4桁です)。 |
|                                         |                                  | 暗証番号                   | ••••                                        |                         |                                                                            |        |
|                                         |                                  | PINコード                 |                                             |                         | PINコード要3                                                                   | 求      |

PINコードを登録メールアドレス宛に送信しました。 メールが届かない場合は、メールアドレス変更を行うか、JFXにお問合せください。

電話番号変更 出金先口座変更

3 電話番号を入力し【変更確認】をクリックします。

| お客様ご登録情報の変更                       |                    |     |  |  |
|-----------------------------------|--------------------|-----|--|--|
| 氏名または法人名(漢字)                      | JFX株式会社            |     |  |  |
| 氏名または法人名(カナ)                      | ジェイエフエックス カブシキガイシャ |     |  |  |
| 郵便番号                              | 〒104-0041          |     |  |  |
| 住刑                                | 東京都中央区1-12-7HJビル   |     |  |  |
| 電話番号(固定)                          | 03-5541-6401       |     |  |  |
| 電話番号(携帯)                          | 080-0000-1111      |     |  |  |
| ※電話番号(固定)と電話番号(携帯)はいずれかを入力してください。 |                    |     |  |  |
| ※電話番号の間は半角「-」ハイフンを入力してください。       |                    |     |  |  |
| 支店名/コード                           | 銀座支店               | 026 |  |  |
| 預金種目                              | 普通預金口座             |     |  |  |
| □座番号                              | 0000000            |     |  |  |
| 口座名義                              | ジエイエフエツクス(カ        |     |  |  |

4 【お客様ご登録情報の変更確認】が表示されますので、内容を確認し【決定】をクリックします。 誤りがある場合は【戻る】をクリックし、再度入力し直して下さい。

| ■お客様に登録情報の发史唯論 |
|----------------|
|----------------|

変更確認

| 氏名または法人名(漢字) | JFX株式会社             |      |  |
|--------------|---------------------|------|--|
| 氏名または法人名(カナ) | ジェイエフエックス カブシキガイシャ  |      |  |
| 郵便番号         | 〒104-0041           |      |  |
| 住所           | 東京都中央区1-12-7HJビル    |      |  |
| 電話番号(固定)     | 03-5541-6401 (変更無し) |      |  |
| 電話番号(携帯)     | 080-0000-1111       |      |  |
| 山本生口应进程      |                     |      |  |
|              |                     |      |  |
| 金融機関名/コード    | 三井住友銀行              | 0009 |  |
| 支店名/コード      | 銀座支店                | 026  |  |
| 預金種目         | 普通預金口座              |      |  |
| 口座番号         | 000000              |      |  |
| 口座名義         | ジェイエフエツクス(カ         |      |  |

決定 戻る

7

# 5 変更が完了しました。

お客様ご登録情報の変更完了

#### お客様ご登録情報(電話番号情報)を変更しました。

ご利用ありがとうございました。 電話番号登録・変更メールをご確認ください。